1 ログインする

ID とパスワードを入力して「ログイン」をクリックしてください。

※利用には本学から与えられた ID とパスワードが必要です。

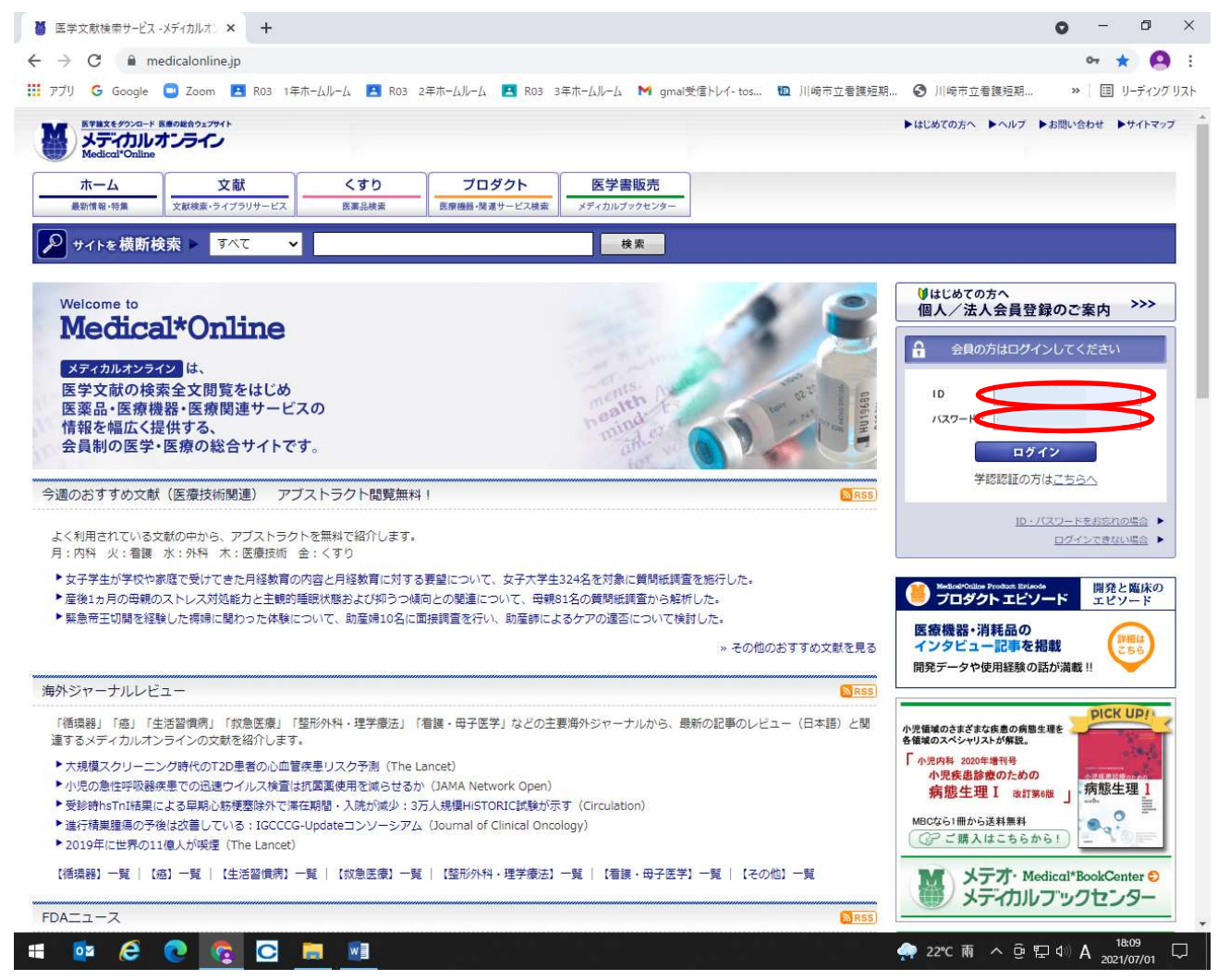

メディカルオンラインにログインしてから医中誌 Web で検索を行うと、医中誌 Web の検索結果か らメディカルオンラインのコンテンツ(本学で契約しているコンテンツのみ)を閲覧できます。 2 検索する

(1) キーワード検索

「文献」タブをクリックして検索窓にキーワードを入力するほか、「キーワード検索」をクリック して発行年や巻号などの詳細な条件を設定することができます。

基本条件指定の「V」をクリックすると、キーワードの検索範囲を著者、タイトル等に絞り込む ことができます。

| > C A mo                                                                                                    |                                                                                                    |                                                                                                    |                                                                                                    |                                      |                                                                                                    |                                                                                                    |
|----------------------------------------------------------------------------------------------------|----------------------------------------------------------------------------------------------------|----------------------------------------------------------------------------------------------------|----------------------------------------------------------------------------------------------------|--------------------------------------|----------------------------------------------------------------------------------------------------|----------------------------------------------------------------------------------------------------|
|                                                                                                    | l.medicalonline.jp/librar                                                                                                    | ry/search/advanced?Us                                                                                                    | erID=1100008388-0                                                                                              | 5                                    |                                                                                                    | ☆ 🧧                                                                                                    |
| マブリ 💪 Google                                                                                                    | 🖸 Zoom 🖪 R03 1年                                                                                                    | ホームルーム 🖪 RO3 2年                                                                                                    | ЕЋ-ЦИ-Ц 🖪 RO3                                                                                                  | 3年ホームルーム 附 gmaist                    | を信トレイ- tos 🚾 川崎市立家                                                                                             | 音護短期 📀 川崎市立看護短期 » 🗌 リーディング                                                                                                    |
|                                                                                                    | 夢の総合ウェブサイト<br>トンライン                                                                                                    |                                                                                                    |                                                                                                    |                                      |                                                                                                    | ▶はじめての方へ ▶ヘルプ ▶お問い合わせ ▶サイトマッ                                                                                                    |
| ホーム 最新情報・特集                                                                                                    | 文献                                                                                                    | 電子書籍<br>E-Books                                                                                                    | くすり 医薬品検索                                                                                                    | プロダクト<br>医療機器・関連サービス検索               | 医学書販売                                                                                                    |                                                                                                    |
| キーワード検索                                                                                                    | ▶ タイトルで探す                                                                                                    | ▶ 分野で探                                                                                                    | す ▶ 配信学会                                                                                                    | ≧・出版社で探す ▶ カ                         | イドライン                                                                                                    |                                                                                                    |
| ム > 文献 > キーワー                                                                                                    | 下検索                                                                                                    |                                                                                                    |                                                                                                    |                                      | and a second second second second second second second second second second second second second second second | search by 🗸 Vivisim                                                                                                    |
| プション検索                                                                                                    |                                                                                                    |                                                                                                    |                                                                                                    |                                      |                                                                                                    |                                                                                                    |
|                                                                                                    |                                                                                                    |                                                                                                    |                                                                                                    |                                      |                                                                                                    | こ ようこそ 川崎田 立信認知的人子 様                                                                                                    |
| 検索条件を自由に組み                                                                                                    | →合わせた高度な検索が行え                                                                                                    | ます。条件を入力後、「札                                                                                                    | 食索」ボタンを押してく                                                                                                    | (ださい。                                |                                                                                                    | ID :                                                                                                    |
|                                                                                                    |                                                                                                    |                                                                                                    |                                                                                                    |                                      |                                                                                                    | 会員種別 : 法人会員                                                                                                    |
|                                                                                                    |                                                                                                    |                                                                                                    |                                                                                                    |                                      |                                                                                                    | <b>ブラン種別</b> : フリーアクセスプラン                                                                                                    |
| ・基本条件指定                                                                                                    | (                                                                                                    | 0                                                                                                    |                                                                                                    |                                      |                                                                                                    | [料金表を見る]                                                                                                    |
|                                                                                                    | ্রন্ত                                                                                                    | Ľ                                                                                                    |                                                                                                    |                                      |                                                                                                    |                                                                                                    |
|                                                                                                    |                                                                                                    | 検索条件を                                                                                                    | 追加                                                                                                    |                                      |                                                                                                    | MYページログイン MYページ新規登録                                                                                                    |
| 発行年指定                                                                                                    |                                                                                                    |                                                                                                    |                                                                                                    |                                      |                                                                                                    | [MYX-52137]                                                                                                    |
|                                                                                                    | 🖲 কৃশ্ব                                                                                                    | : O年 カン                                                                                                    | ·ら年                                                                                                    | まで                                   |                                                                                                    | ログアウト                                                                                                    |
| * 米里也中                                                                                                    |                                                                                                    |                                                                                                    |                                                                                                    |                                      |                                                                                                    |                                                                                                    |
| * 空亏佣止                                                                                                    |                                                                                                    |                                                                                                    |                                                                                                    |                                      |                                                                                                    |                                                                                                    |
| * 登亏頂此                                                                                                    | 巻:                                                                                                    | 号:                                                                                                    | ] 開始ページ: [                                                                                                    |                                      |                                                                                                    |                                                                                                    |
| ,会应相作                                                                                                    | 巻:                                                                                                    | 号:                                                                                                    | ] 開始ページ:<br>リセット                                                                                               |                                      |                                                                                                    | *************************************                                                                                                    |
| " 登亏頂此                                                                                                    | 巻:                                                                                                    | 号:                                                                                                    | 】開始ページ:<br>リセット                                                                                                |                                      |                                                                                                    |                                                                                                    |
| ,云之祖作                                                                                                    | 卷:                                                                                                    | 号:                                                                                                    | 】開始ページ:<br>リセット                                                                                                |                                      |                                                                                                    | 大日本住友製薬<br>medical XR<br>最新技術によって実現可能になる医療                                                                                                    |
| 「登ち須止                                                                                                    | 巻:                                                                                                    | 号:                                                                                                    | 】開始ページ:<br>リセット                                                                                                |                                      |                                                                                                    | 大日本住友製薬<br>medical XR<br>最新技術によって実現可能になる医療<br>医数分野に活用されているXRの最新事例や論文、<br>たけたの社教が580々すること。「医売いの」の                                                                                                    |
| · 如为加止                                                                                                    | <b>₩</b> :                                                                                                    | 号:<br>                                                                                                    | 】開始ページ:<br>リゼット                                                                                                |                                      |                                                                                                    | 大日本住友製薬<br>medical XR<br>最新技術によって実現可能になる医療<br>医数分野に活用されているXRの最新事例や論文、<br>各技術の特徴などを紹介することで、「医療×XR」の<br>可能性を探求していきます                                                                                                    |
| ·<br>を<br>予<br>頭<br>・<br>検索について                                                                                                    | 巻:                                                                                                    | 号:<br>検索                                                                                                    | 】開始ページ:<br>リゼット                                                                                                |                                      |                                                                                                    | ぐた日本住友製薬<br>medical XR<br>最新技術によって実現可能になる医療<br>医療分野に活用されているXRの最新事例や論文、<br>各技術の特徴などを紹介することで、「医療×XR」の<br>可能性を探求していきます                                                                                                    |
| <ul> <li>東東市会会</li> <li>東京</li> <li>検索について</li> <li>全文検索方式を計<br/>は会合の対象(+)</li> </ul>                                                                                                    | 巻:<br>線用しており、以下の中から<br>50日時の注意に「限ります                                                                                                    | 号:<br>検索<br>- 検索<br>K+61<br>K+61                                                                                                    | 関始ページ:<br>リセット                                                                                                 | -#N#T.                               |                                                                                                    | 大日本住友製薬     medical XR     最新技術によって実現可能になる医療     医療分野に活用されているXRの最新事例や論文、     各技術の特徴などを紹介することで、「医療×XR」の     可能性を探求していきます     こちらをクリック                                                                                                    |
| 2 写現<br>意事項<br>・ 検索について<br>・ 全文検売方式を計<br>検売の対象は、<br>全著者名、著者の                                                                                                    | 巻:<br>親用しており、以下の中から<br>東文記載の語句に限ります。<br><b>30 かな、顕名、アブスト</b> 3                                                                              | <ul> <li>号:</li> <li>検索</li> <li>検索</li> <li>(検索します。<br/>ふりがな、キーワードが<br/>50 L、雑誌名、巻数、号</li> </ul>                                                                      | <ul> <li>開始ページ:</li> <li>リゼット</li> <li>ジレット</li> <li>ジレット</li> <li>ジレット</li> <li>ジレット</li> <li>ジレット</li> </ul> | 5あります。<br>5尾、キーワード、出版元               |                                                                                                    | ぐう         大日本住友製薬 <b>         medical XR</b> 最新技術によって実現可能になる医療         医療分野に活用されているXRの最新事例や論文、         各技術の特徴などを紹介することで、「医療×XR」の         可能性を探求していきます <b>         こちらをクリック</b>                                                                                                    |
| 2 写加止<br>意事項<br>・ 検索について<br>・ 全文検索方式を計<br>検索の対象は、<br>の<br>全著者名、著者<br>・<br>アプストラクトに<br>著者(による専ビ                                                                                                    | 巻:<br>縦用しており、以下の中から<br>真交記載の語句に限ります。<br>ふりがな、騒名、アプストラ<br>注日本文の活み、英文のもの<br>がない場合、「さけいめに」を                                                    | 号:<br>検索<br>ら探索語句を検索します。<br>ふりがな、キーワードが<br>50ト、雑誌名、巻数、号<br>うちあります。<br>よどの文章を影けています。                                                                                    | <ul> <li>開始ページ:</li> <li>リゼット</li> <li>ジレット</li> <li>記載されていない文献</li> <li>取行年月、全著者所</li> </ul>                  | ちあります。<br>5億、キーワード、出版元               |                                                                                                    | ぐう     大日本住友製薬     medical XR     最新技術によって実現可能になる医療     既務分野に活用されているXRの最新事例や論文、     各技術の特徴などを紹介することで、「医療×XR」の     可能性を探求していきます     こちらをクリック                                                                                                    |
| <ul> <li>2 与加止</li> <li>2 検索について</li> <li>2 文検索の対象は、<br/>・<br/>・<br/>・</li></ul>                                                                                                    | ※用しており、以下の中から<br>気力220歳の話句に限ります。<br>ありがな、騒名、アプストラ<br>は日本文のほか、英文のもの<br>が全角、英語および数字は泉<br>が20カまろ4年(ようかに)                                       | <ul> <li>号:</li> <li>検索</li> <li>6.探索語句を検索します。</li> <li>ふりがな、キーワードが<br/>50ト、雑誌名、巻数、号</li> <li>5.20大算を載せています。</li> <li>泉川として半角アルファペ、</li> <li>5.40大算を載しています。</li> </ul> | 関始ページ:           リセット           記載されていない文献者<br>数、発行年月、全著者所<br>、<br>ットの大文字と小文字に                                 | 5あります。<br>所属、キーワード、出版元<br>4区別していません。 |                                                                                                    | ・ 大日本住友製薬  ・ ・ ・ ・ ・ ・ ・ ・ ・ ・ ・ ・ ・ ・ ・ ・ ・ ・                                                                                                    |
| <ul> <li>         を守知足         意事項      </li> <li>         使来について          全文検索方式を指<br/>検索の対象は。周<br/>会著名名、著者、<br/>アブストラクト(<br/>著者による要語前)<br/>表記は、日本語が<br/>邦人者音でふり方      </li> <li>         加速学・特殊文式         1         田濃字・特殊文式      </li> </ul>                                                                                                    | 巻:<br>案用しており、以下の中から<br>家記記録の語句に開ります。<br>みりがない報合、「はしめに」な<br>が全角、英語および数字は現<br>がなのある場合は、全角ひら<br>#・特殊記号の表示                                      | 号:<br>検索<br>5.探索語句を検索します。<br>ありがな、キーワードが<br>501、雑誌名、巻数、号<br>うたあります。<br>などの文章を載せています。<br>見別として半角アルファベ<br>うがなで掲載しています。                                                   | ■開始ページ:<br>リセット<br>Uセット<br>認載されていない文献<br>の、発行年月、全著者前<br>,<br>ットの大文字と小文字()                                      | ちあります。<br>所属、キーワード、出版元<br>非区別していません。 |                                                                                                    | ぐう     かつかい     かのの     かのの |
| <ul> <li>         を守知止         意事項      </li> <li>              なたついて      </li> <li>             なたの対象は、             ならが         </li> <li>             アブストラクトは         </li> <li>             アブストラクトは         </li> <li>             アブストラクトは         </li> <li>             アブストラクトは         </li> <li>             アブストラクトは         </li> <li>             アブストラクトは         </li> <li>             アディストライント         </li> <li>             アディストライント         </li> <li>             アディストライント         </li> <li>             アディストライント         </li> <li>             アディストライント         </li> <li>             アディストライント         </li> <li>             アディストライント         </li> <li>             アディストライント         </li> </ul> <li>             アディストライント         <ul> <li>             アブストライント             アブストライント         </li> </ul> </li> <li>             アブストライント         </li> <li>             アブストライント         </li> <li>             アブストライント         </li> <li>             アブストライント         </li> <li> </li> <li> <li>             アブストライント         </li> <li>             アブストライント         </li> <li> </li> <ul> <li>             アブストライント         </li> </ul> </li> <li>             アブストライント         <ul> <li>             アブストライント         </li> </ul> </li> <li>             アブスト         <ul> <li>             アブスト             アブスト             アブスト             ア             ア</li></ul></li> | 巻:<br>和用しており、以下の中から<br>東文記載の語句に限ります。<br>かわがえ、騒名、アプストラ<br>は日本文のほか、英文のもの<br>がない場合、「はじめに」な<br>がないある場合は、全角ひら<br>と・特殊記号の表示<br>第二次進まで。<br>第二次進まで。 | 号:<br>検索<br>・検索<br>かりがな、キーフードが<br>50ト、雑誌名、巻数、号<br>うちあります。<br>まどの文章を表せています。<br>同として半角アルファベ、<br>らがなで掲載しています。                                                             | ■ 開始ページ:<br>リゼット ジレジト 記載されていない文献者 説載されていない文献者 次 第6大文字と小文字は                                                     | ちあります。<br>方屋、キーワード、出版元<br>1区別していません。 |                                                                                                    | <ul> <li>         ・・・・・・・・・・・・・・・・・・・・・・・・・・・・・</li></ul>                                                                                                    |

検索結果から「アブストラクト」をクリックすると、文献の詳細情報や本文の概要を見ることが できます。

※メディカルオンラインでは大量ダウンロードが禁止されています。必ず「アブストラクト」で内 容を確認して、必要な論文のみ「全文ダウンロード」を行うようにしてください。

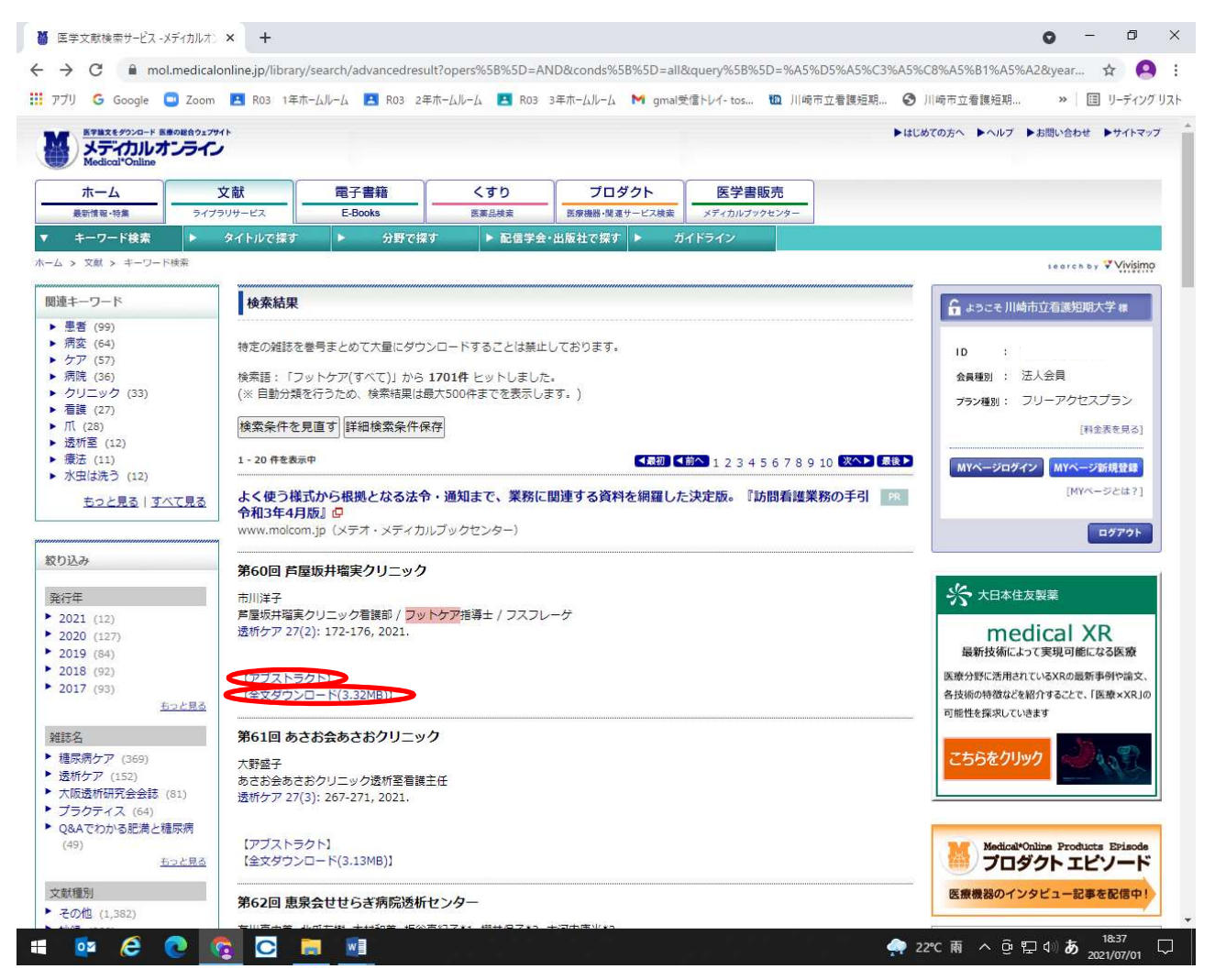

「全文ダウンロード」をクリックすると本文を閲覧できます。

※短期間での大量ダウンロードや、同一タイトルの雑誌記事を何巻にもわたって連続してダウンロード し続ける行為は、収集目的とみなされて利用停止となることがあるので、行わないでください。

## 本文表示画面では右上のアイコンからダウンロード、印刷ができます。

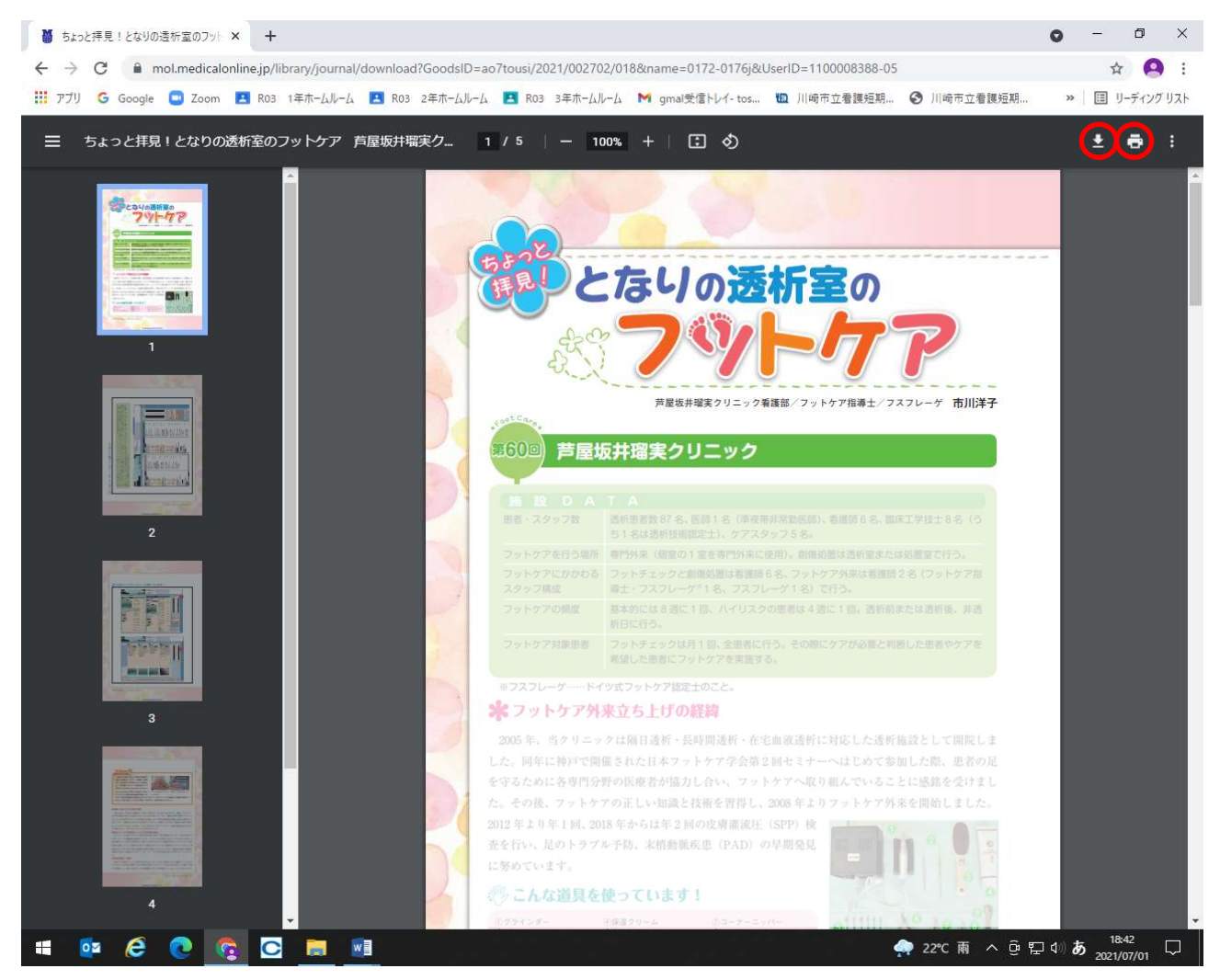

※ダウンロード・印刷した結果は個人利用の範囲にとどめ、第三者への提供等は行わないでください。

## (2) タイトルで探す

「○○という雑誌の××号が読みたい」といったときは、雑誌のタイトルから検索することもできます。

「タイトルで探す」(雑誌タイトルのアルファベット・50 音順)のほか、「分野で探す」や「配信 学会・出版社で探す」から雑誌を探すこともできます。

※契約しているジャーナルであっても、一部の巻号が閲覧できなかったり、刊行後一定期間が経過 しないと閲覧できない場合があります。

|                                                                                                    | medicalo         | innegp/initialy/archive/initial=0.0 | xoachD-110000300-0. | ter et avec an a                                          |                             | Salah Manda Sen                 | н                                                        |  |
|----------------------------------------------------------------------------------------------------|------------------|-------------------------------------|---------------------|-----------------------------------------------------------|-----------------------------|---------------------------------|----------------------------------------------------------|--|
| アプリ G Google 🤇                                                                                                    | Zoom             | 🖪 RO3 1年ホームルーム 🔝 RO3                | 2年ホームルーム 🖪 RO3 3    | 3年ホームルーム                                                  | M gmal受信トレイ- tos 🗓 川崎市立     | 【看護短期 ③                         | 川崎市立看護短期 » 🗐 リーディンク                                      |  |
|                                                                                                    | の総合ウェフサイ<br>ンライン | •                                   |                     |                                                           |                             | ► はU                            | めての方へ ▶ヘルブ ▶お問い合わせ ▶サイトマッ                                |  |
| ホーム                                                                                                    | <b>X</b>         | (献<br>リサービス 電子書籍<br>E-Books         | くすり<br>(医薬品検索       | プロダ                                                       | クト<br>-ビス検索<br>メディカルブックセンター |                                 |                                                          |  |
| キーワード検索                                                                                                    |                  | タイトルで探す 🕨 分野で                       | 探す ▶ 配信学会・          | 出版社で探す                                                    | MF542                       |                                 |                                                          |  |
|                                                                                                    | //-              |                                     | 20 🗸 件ずつ表示          | 市 検索                                                      | ▶ オプション検索                   |                                 | search by Vivising                                       |  |
|                                                                                                    | 主音車個             |                                     |                     | 12.94                                                     |                             |                                 | C3 / / 100.4C                                            |  |
|                                                                                                    | Linter           |                                     |                     |                                                           |                             |                                 |                                                          |  |
| 誌検索                                                                                                    |                  | バックナンバー : A-J                       |                     |                                                           |                             |                                 | ☐ ようこそ川崎市立看護短期大学様                                        |  |
| 発行元/雑誌名の一部で雑誌を検索で                                                                                                    |                  |                                     | *******             | ※特定の雑誌を着                                                  | 考まとめて大量にダウンロードすることは第        | 吐しております。                        |                                                          |  |
| ます。(一覧に掲載の名称の                                                                                                    | 077)             | 雑誌名                                 |                     | 分野                                                        | 発行元                         | 配信年数                            | ID :                                                     |  |
| ●発行元 🗹 雑誌名 🛛 検索                                                                                                    | 検索               | ACTA MEDICA et BIOLOGICA            |                     | 基礎医学・関<br>連科学     ACTA MEDICA et BIOLOGICA編集委<br>員会     1 | 1964 - 2008                 | 会員種別: 法人会員<br>フラン種別: フリーアクセスプラン |                                                          |  |
|                                                                                                    |                  | Acta Medica Kindai University       |                     | 医学総合                                                      | 近畿大学医学会                     | 2008 - 2020                     | [料金表を見る]                                                 |  |
| 「ックナンバー                                                                                                    |                  | Advances in Exercise and Sport:     | s Physiology        | 基礎医学·関<br>連科学                                             | 日本運動生理学会                    | 1999 - 2021                     | MYページログイン MYページ新規登録                                      |  |
| A-J<br>K-Z                                                                                                    |                  | AICHI-GAKUIN DENTAL SCIENC          | E                   | 歯科学                                                       | 愛知学院大学歯学会                   | 1988 - 2020                     | [MYページとは?]                                               |  |
| <ul> <li>× 5</li> <li>&gt; あ行</li> <li>&gt; か行</li> <li>&gt; さ・し</li> <li>&gt; す・せ・そ</li> <li>&gt; た - な行</li> <li>&gt; 日本-</li> <li>&gt; は - や行</li> <li>&gt; ら行・わ</li> </ul> |                  | AINO JOURNAL                        |                     | 医学総合                                                      | 藍野大学                        | 2002 - 2018                     | ログアウト                                                    |  |
|                                                                                                    |                  | Allergology International           |                     | 臨床医学:内<br>科系                                              | 日本アレルギー学会                   | 2005 - 2021                     | いん 大日本住方型薬                                               |  |
|                                                                                                    |                  | Alternatives to Animal Testing a    | nd Experimentation  | 自然科学ほか                                                    | 日本動物実験代替法学会                 | 1990 - 2020                     | 2. YOUTLARK                                              |  |
|                                                                                                    |                  | Angiology Frontier                  |                     | 臨床医学:内<br>科系                                              | メディカルレビュー社                  | 2002 - 2016                     | medical XR<br>最新技術によって実現可能になる医療<br>医療分野に注用されているXRの局新事例や除 |  |
|                                                                                                    |                  | Angiotensin Research                |                     | 基礎医学・関<br>連科学                                             | 先端医学社                       | 2004 - 2015                     | 各技術の特徴などを紹介することで、「医療×XR」の<br>可能性を探求していきます                |  |
| 分野別<br>▶ 医学総合<br>▶ 基礎医学・関連科学<br>▶ 臨床医学:一般<br>▶ 臨床医学:一般                                                                                                    |                  | Animal Behaviour and Managen        | nent                | 自然科学ほか                                                    | 動物の行動と管理学会                  | 2005 - 2021                     |                                                          |  |
|                                                                                                    |                  | Anthropological Science             |                     | 基礎医学·関<br>連科学                                             | 日本人類学会                      | 1997 - 2020                     |                                                          |  |
|                                                                                                    |                  | Anthropological Science (Japan      | ese Series)         | 基礎医学・関                                                    | 日本人類学会                      | 1998 - 2020                     |                                                          |  |

イーブックスライブラリー
 「イーブックス」タブから、電子書籍「イーブックスライブラリー」が利用できます。

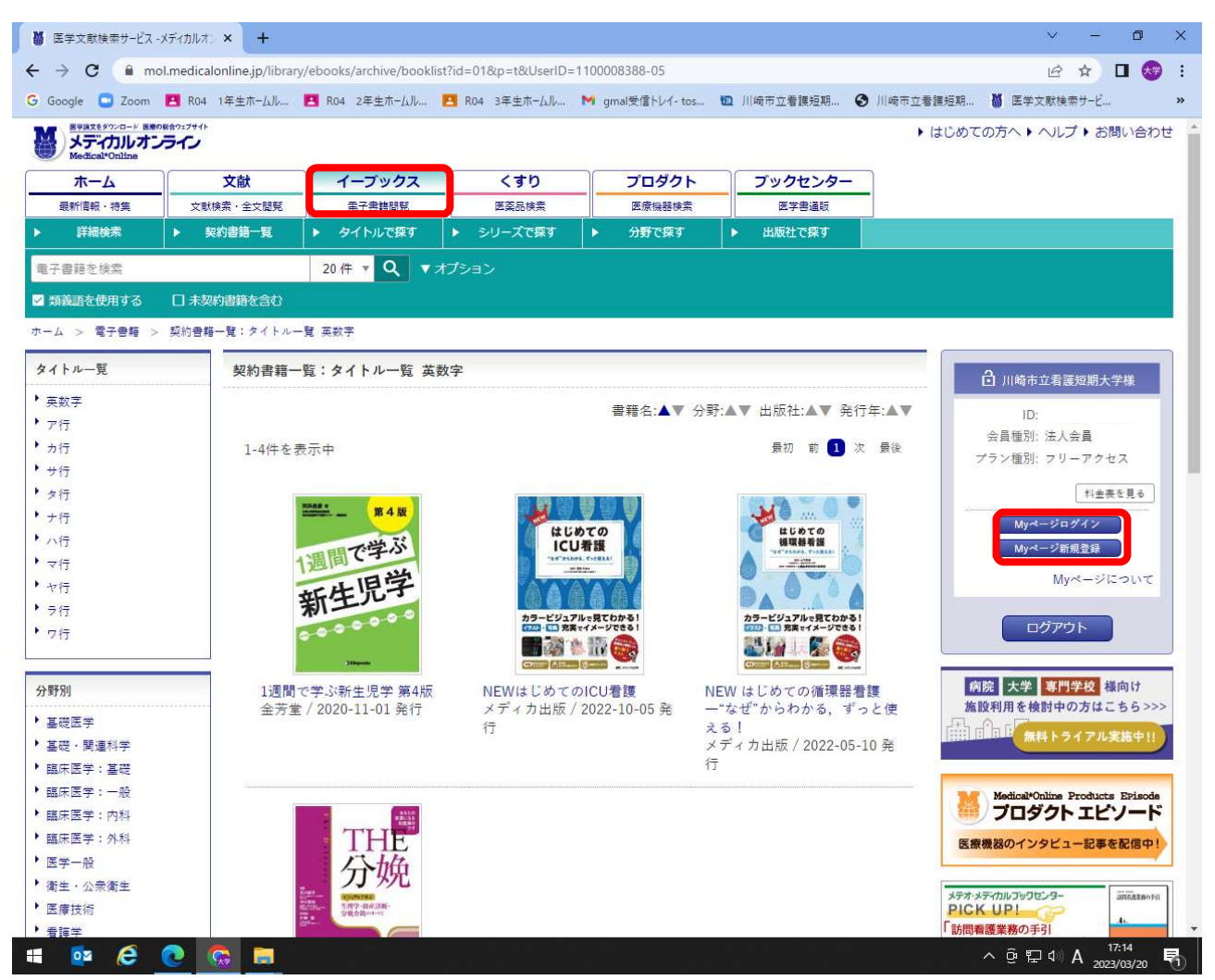

「しおり」などの機能を利用するには、ユーザー登録が必要です。「My ページ新規登録」から各自で ユーザー登録を行ってください。登録するメールアドレスは大学から付与されているアドレスを使用 し、パスワードは各自で設定してください。

## 4 医薬品検索

メディカルオンラインでは、「くすり」タブから医薬品データベースを利用することもできます。

| 🎽 薬データベース - メディカル:                             | ty57y × +         |                    |                |                  |                       |          | ∨ - Ø X                                 |
|------------------------------------------------|-------------------|--------------------|----------------|------------------|-----------------------|----------|-----------------------------------------|
| ← → C ■ pha                                    | .medicalonline.jp |                    |                |                  |                       |          | 🖻 🖈 🗖 🐼 :                               |
| G Google 🖸 Zoom                                | 🖪 R04 1年生ホームル     | 🖪 RO4 2年生ホームル 🖪    | R04 3年生ホームル ►  | gmal受信トレイ- tos 🔟 | 川崎市立看護短期 🔮            | 川崎市立看護短期 | ₩ 医学文献検索サービ »                           |
|                                                | 189=7サイト<br>ライン   |                    |                |                  |                       | ▶ はじめて   | この方へ ▶ ヘルプ ▶ お問い合わせ                     |
| 木-ム                                            | 文献                | イーブックス             | くすり            | プロダクト            | ブックセンター               |          |                                         |
| 最新情報·特集                                        | 文献検索・全文間覧         | 電子書籍問題             | 医菜品検索          | 医療機器検索           | 医学書通販                 |          |                                         |
| ▶ 薬効で探す(医療用書                                   | 割 ▶ 薬効で探す         | (一般薬) ▶ 疾患         | で探す(医療用薬)      | 製薬会社で探す          |                       |          |                                         |
| くすりを検索                                         |                   | 10件 🔻 🔍 🔹 オン       |                |                  |                       |          |                                         |
| ☑ 類義語を使用する                                     |                   |                    |                |                  |                       |          |                                         |
| ホーム > くすり                                      |                   |                    |                |                  |                       |          |                                         |
| メディカルオンライン                                     | /「くすり」データベー       | -ス                 |                |                  |                       |          | A                                       |
|                                                |                   |                    |                |                  |                       |          | III 川崎市立看護短期大字様                         |
| 医瘤用医薬品 (先発)                                    | 品・ジェネリック・茎(       | 価未収載率)・OTC医薬       | 品の添付文書情報 遵     | 「価情報等を提供してい      | ます                    |          | ID:                                     |
| A/7/11/23/201 (7676)                           |                   |                    |                |                  | <u> </u>              |          | 会員種別:法人会員                               |
|                                                |                   |                    |                |                  | 無料会員登録は               | こちら      | プラン種別: フリーアクセス                          |
|                                                |                   |                    |                |                  |                       |          | 料金表を見る                                  |
| date and success                               |                   |                    |                |                  |                       | (a)      |                                         |
| 1//7/-/3/                                      |                   |                    |                |                  |                       |          | Myページロジイン<br>Must - 公毎日為日               |
| <ul> <li>テグレトールとテ<br/>年03月17日)</li> </ul>      | オドールの販売名類似(       | による取り違えのご注意        | (サンファーマ株式会     | ☆社/田辺三菱製薬株式会     | <b>≹社)(2023 </b> ★全・1 | 口収倍報     | Myページについて                               |
| ▶ 2023年3月14日「[                                 | 医薬品・医療機器等安全       | 全性情報」No.399(2023   | 年03月14日)       |                  | 安全・日                  | 口収倍報     |                                         |
| <ul> <li>セミプリマブ(遺)</li> </ul>                  | 伝子組換え)製剤の最近       | 適使用推進ガイドライン        | (子宮頸癌)の作成に     | ついて(2023年03月14   | 日) <u>安全</u> ·I       | 印収情報     | ログアウト                                   |
| <ul> <li>トラロキヌマブ(<br/>(2023年03月14日)</li> </ul> | 遺伝子組換え)製剤の        | 最適使用推進ガイドライ        | ン(既存治療で効果不     | 十分なアトピー性皮膚       | 炎) について 安全・I          | 回収情報     |                                         |
| ▶ 新型コロナワクチ                                     | ンの接種に伴い副反応        | を疑う症状が生じた者へ        | の対応について(再暦     | ]知)(2023年03月14日) | 安全・「                  | 四収情報 前   | 第院 大学 専門学校 様向け                          |
| <ul> <li>シルガード9水性</li> </ul>                   | 懸濁筋注シリンジ【承請       | 認事項一部変更】(2023年     | ≡03月13日)       |                  | 承認                    | 情報 施     | 設利用を検討中の方はこちら>>>                        |
| ▶ コミナティ筋注5~                                    | -11歳用【承認事項一音      | 『変更】(2023年03月06)   | ∃)             |                  | 承認                    | 情報       | 「日日」毎料トライアル実施中リ                         |
| <ul> <li>沈降精製百日せき<br/>(2023年03月02日)</li> </ul> | ジフテリア破傷風不活        | 化ポリオ(セービン株)        | 混合ワクチン等に係る     | 「使用上の注意」の改       | 訂について 安全・日            | 11収情報    |                                         |
| ▶ 人血小板濃厚液の <sup>•</sup>                        | 使用時の安全確保措置        | の周知徹底について(202      | 23年03月02日)     |                  | 安全・日                  | 山収情報     | Medical*Online Products Episode         |
| ▶ 2023年2月28日「1                                 | 後発医薬品品質情報」 №      | No.16(2023年02月28日) |                |                  | 安全・「                  | 四収情報     | プロダクト エピソード                             |
| ▶ ガニレリクス酢酸:                                    | 塩【注射薬】「卵巣過        | 剰刺激症候群の発症リス        | .クが高い症例」(2023  | 年02月28日)         | 道応が                   | (使用) 医 4 | の いっとう 一日本 ちかんの                         |
| ▶ セトロレリクス酢                                     | 酸塩【注射薬】「卵巣」       | 過剰刺激症候群の発症り        | スクが高い症例」(20)   | 23年02月28日)       | 道応久                   | (使用)     | (1) (1) (1) (1) (1) (1) (1) (1) (1) (1) |
| <ul> <li>デュロキセチン塩</li> </ul>                   | 酸塩【内服薬】「神経        | 障害性疼痛」(2023年02     | 月28日)          |                  | 適応分                   | (使用      |                                         |
| ・シクロホスファミ                                      | ド水和物【内服薬・注』       | 射薬】「後天性血友病 A       | 」(2023年02月28日) |                  | 適応が                   | ・使用 メデオ・ | メディカルフックセンター                            |
| ▶ ミダゾラム【注射                                     | 薬】「消化器内視鏡検        | 査及び消化器内視鏡を用        | いた手術時の鎮静」(2    | 2023年02月28日)     | 適応が                   |          |                                         |
| 🖬 🔂 🤗 (                                        |                   |                    |                |                  |                       |          | ^ @ ₽ Φ A 17:44                         |

## 5 終了する

画面右の「ログアウト」をクリックしてください。 ※利用後は必ずログアウトしてください。

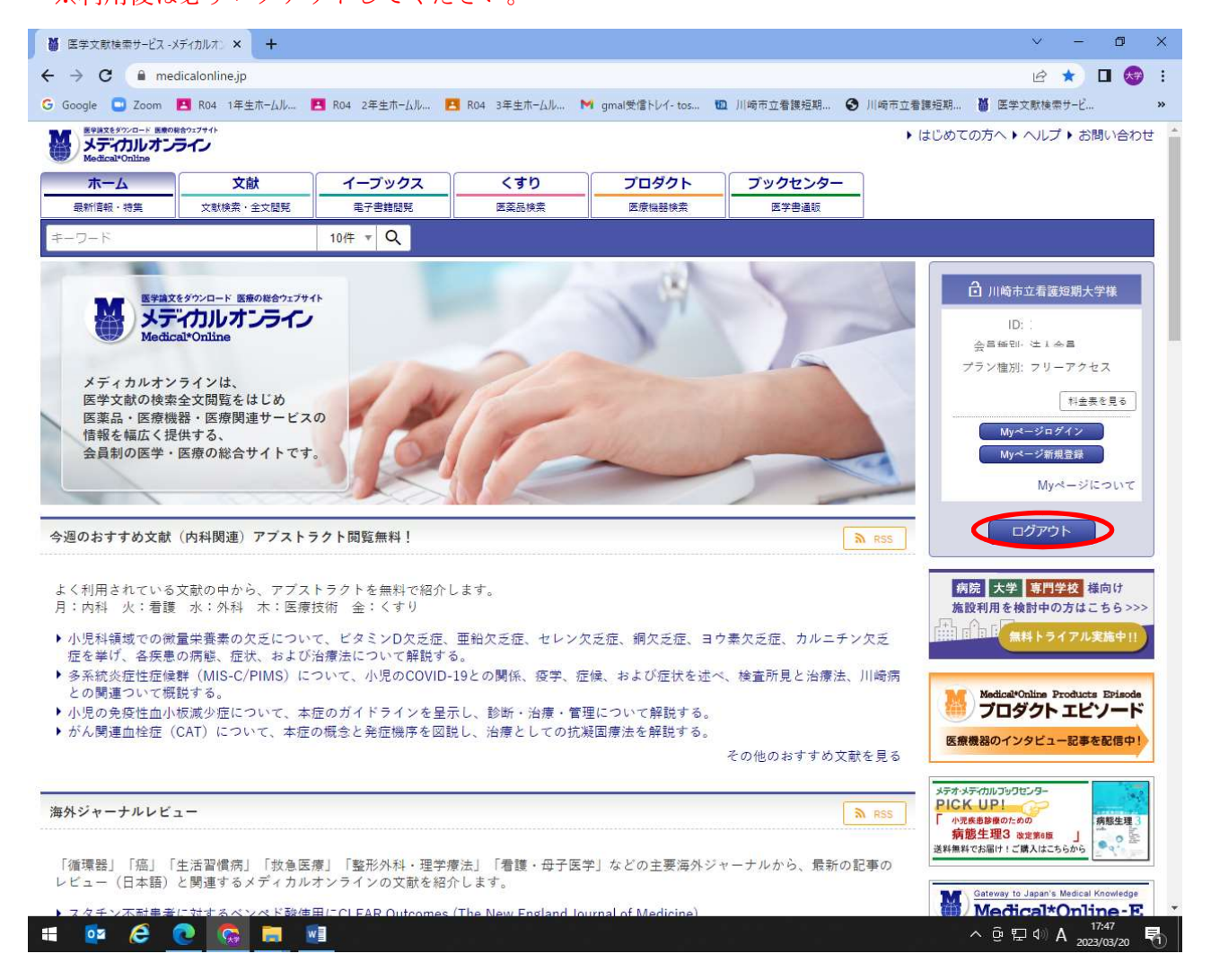